## 报名系统操作指南

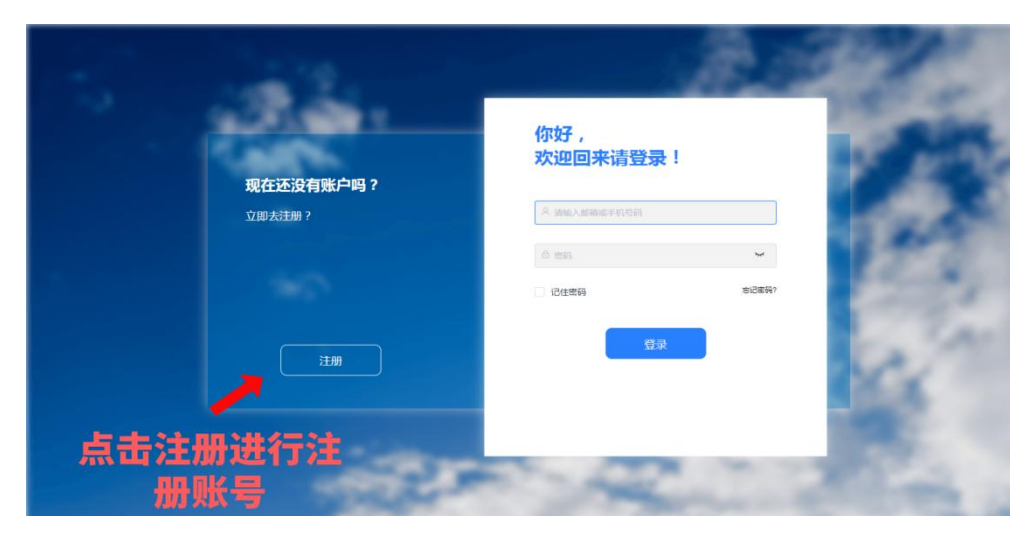

第一步:考生通过浏览器打开报名链接,需考生注册账号进入报名系统。

第二步:考生使用账号进行登录,打开报名界面。

| 和左环设有能力吗?    | 你好 ,<br>欢迎回来请登录    | 1            | 10 |
|--------------|--------------------|--------------|----|
|              | 吴 油油入部油瓜半机带药       |              |    |
| X 34 AADAI 1 | ි සම<br>ි පිරිස්මම | ~++<br>★日本将? |    |
|              |                    | 2            | 1  |
| 1±11C4       | 則入账亏倍<br>马登录       |              |    |

第三步:进入报名界面,点击"开始报考"

| - 考生服     | 务中心                                                                             |        | 内蒙古华住考务中心 💛 | <b>9</b> |
|-----------|---------------------------------------------------------------------------------|--------|-------------|----------|
| Đ         | 当前报名 我的报名                                                                       |        |             |          |
| (現名)      | 正式开放服装的考试                                                                       |        |             |          |
| 5.<br>700 | <b>阿拉普盟基础设施建设没按控言有</b><br>7%m813年:2025-01-01 00:000<br>死止於5月:2025-01-15 17:0000 | 点击开始报名 |             |          |
|           |                                                                                 |        |             |          |
|           |                                                                                 |        |             |          |
|           |                                                                                 |        |             |          |

第四步:仔细阅读考生须知,阅读完成后勾选"我已阅读报名须知"点击"下 一步"。

| 参生服务中心 |        |        |   |      | 🤊 |
|--------|--------|--------|---|------|---|
| 84     | 考生须知 > | 基本信息   |   | 报考科目 |   |
| 74     | -      |        |   |      |   |
|        |        |        |   |      |   |
|        |        |        |   |      |   |
|        | C      | 返回 下一步 | - |      |   |

第四步:请考生如实填写基本信息,填写完成后点击"下一步"。

| and the                                                                                                    | 10 00 67 10 10 10 20 10 10 10 20 42 10 10                                | macr () min/e)                     | E M             |                   |                                   |                                                                      |     |
|----------------------------------------------------------------------------------------------------|--------------------------------------------------------------------------|------------------------------------|-----------------|-------------------|-----------------------------------|----------------------------------------------------------------------|-----|
|                                                                                                    | 曹国基础议施建议投资经营有                                                            | 限责任公司报名》                           | 90              |                   |                                   |                                                                      |     |
| _                                                                                                    | 考生                                                                       | E须知                                |                 | 基本信息              |                                   | 报考科目                                                                 |     |
|                                                                                                    |                                                                          |                                    |                 |                   |                                   |                                                                      |     |
|                                                                                                    | *姓名                                                                      |                                    |                 |                   |                                   |                                                                      |     |
|                                                                                                    |                                                                          |                                    |                 |                   |                                   |                                                                      |     |
|                                                                                                    | *性别 🗄                                                                    | 1999年                              |                 |                   |                                   |                                                                      |     |
|                                                                                                    | *证件类型                                                                    | 913-1 <b>2</b>                     |                 |                   |                                   |                                                                      |     |
|                                                                                                    |                                                                          |                                    |                 |                   |                                   |                                                                      |     |
|                                                                                                    | 证件号码                                                                     |                                    |                 |                   |                                   |                                                                      |     |
|                                                                                                    | * 手机号                                                                    |                                    |                 |                   |                                   |                                                                      |     |
|                                                                                                    |                                                                          |                                    |                 |                   |                                   |                                                                      |     |
|                                                                                                    | * 由印稿                                                                    |                                    |                 |                   |                                   |                                                                      |     |
|                                                                                                    | * 政治策約                                                                   |                                    |                 |                   |                                   |                                                                      |     |
|                                                                                                    |                                                                          |                                    |                 |                   |                                   |                                                                      |     |
|                                                                                                    |                                                                          |                                    |                 |                   |                                   |                                                                      |     |
| 同拉善                                                                                                    | 體基础设施建设投资经营有                                                             | 限责任公司报名证                           | <b>送</b>        |                   |                                   |                                                                      |     |
| 同拉首 現名                                                                                                    | 盟基础设施建设投资经营有                                                             | 限责任公司报名进                           | 题               |                   |                                   |                                                                      |     |
| <b>同位首</b><br>我名                                                                                                    | <b>盟基础设施建设投资经营有</b><br>考生                                                | <b>粮责任公司报名</b> 建<br>:须知            | 12<br>>         | 基本信息              |                                   | 报考科目                                                                 |     |
| Pi拉着<br>形容                                                                                                    | <b>國基础设施建设投资经营有</b><br>考生                                                | <b>粮责任公司报名</b> 通<br>须知             | 5 <b>3</b><br>> | 基本信息              |                                   | 报考科目                                                                 |     |
| <b>阿拉善</b><br>第8<br>で<br>和社                                                                                                    | <b>國基础设施建设投资校营有</b><br>考生<br>* ⊆中照                                       | <b>粮责任公司报名</b> 道<br>须知             | 58              | 基本信息              | 0 *AGREEM                         | 振考科目                                                                 |     |
| <b>阿拉書</b><br>祭祭<br>亡<br>予述                                                                                                    | <b>國基础设施建设投资校营有</b><br>考生<br>* ご中部                                       | <b>粮责任公司报名进</b><br>须知              | 518             | 基本信息              | 0 #AGREEN                         | 报考科日<br>553第2785969第                                                 |     |
| <b>阿拉き</b><br>発音<br>で<br>私社                                                                                                    | <b>國基础设施建设投资权营有</b><br>考生<br>* 证件概                                       | 關责任公司报名選<br>○须知<br>+               | 518<br>>        | 基本信息              | 0 ********                        |                                                                      | 上供  |
| <b>同位者</b><br>度名<br>で、<br>予定                                                                                                    | <b>國基础设施建设投资权营有</b><br>考生<br>* 证件相                                       | 限责任公司报名进<br>须知<br>+                | 538<br>>        | 基本信息              | 。<br>*AERIER<br>根                 | <sup>服老科目</sup><br>SEERCURPHEN<br>据备注要求                              | 上传  |
| <b>同位者</b><br>疾客<br>で<br>予定                                                                                                    | <b>國基础设施建设投资权营有</b><br>考生<br>* 证件相                                       | 願责任公司报名選<br>: 须知<br>+              | 52<br>>         | 基本信息              | ○ #AGREEM<br>【<br>报<br>资          | <sup>展物料目</sup><br>MILIENTERNEM<br>据备注要求<br>料                        | 上传材 |
| <b>阿拉普</b><br>原本<br>下:<br>予以                                                                                                    | 122基础设施建设投资权营有<br>考生<br>* 正中照<br>- ■ ■ ■ ■ ■ ■ ■ ■ ■ ■ ■ ■ ■ ■ ■ ■ ■ ■ ■ | 願责任公司粮名選<br>须知<br>+                | 53<br>>         | 基本信息              | ● #AGHEEM<br>● #AGHEEM<br>根<br>资; | <sup>展名科目</sup><br>Mater<br>据备注要求<br>料                               | 上传材 |
| 登録<br>二<br>二<br>二<br>二<br>二<br>二<br>二<br>二<br>二<br>二<br>二<br>二<br>二                                                                                                    | <b>繁整编设施建设投资权营有</b><br>考生<br>* 证件照<br>* 最份证面计                            | 展典任公司报名3<br>33931<br>+             | 53<br>          | 基本信息              | ● #AGREE#<br>● 根<br>资;            | <sup>度考核目</sup><br>MEE#2718998≋<br>据备注要求<br>料                        | 上传  |
|                                                                                                    | <b>國基地设施建设投资权营有</b><br>考生<br>* 正時經<br>* 象的证题片                            | 願责任公司撤名課<br>3须知<br>+               | 52              | 基本信息              | ○<br>★AGREEN<br>根<br>资;           | <sup>度名料目</sup><br>2022年27月96年<br><b>据备注要求</b><br>料                  | 上传  |
|                                                                                                    | <b>國基础设施建设投资权营有</b><br>考生<br>* 任中照<br>* 最份证明计                            | 限责任公司报名武<br>须知<br>+<br>+           | 5/8             | 基本信息<br>+         | ○ (*ASRES<br>根<br>资<br>3          | <sup>版委科目</sup><br>BEERTUTBHEN<br>据备注要求<br>料                         | 上传  |
| <ul> <li>時込着</li> <li>第2</li> <li>予</li> <li>予</li> <li>予</li> <li>予</li> <li>(1)</li> <li>(1)</li> <li></li></ul> | <b>建基础设施建设投资校营有</b><br>考生<br>* 任中照<br>* 身份证而计                            | <b>期质任公司报名</b>                     | 52<br>>         | ¥本信息<br>+         | ● #4.58228<br>● 根<br>资            | <sup>版考料目</sup><br><sup>8222073096₩</sup><br><mark>据备注要求</mark><br>料 | 上传材 |
| <b>門泣き</b><br>度変<br>で<br>予定                                                                                                    | <b>國基础设施建设投资校营有</b><br>考生<br>* 证件框<br>* 条份证哪件                            | <b>限责任公司报名</b><br>: 333日<br>+<br>+ |                 | <b>基本信</b> 尼<br>+ | ○ #AURIEN<br>根<br>资<br>。          | <sup>服老料目</sup><br>8Ⅲ#27789#₩<br>据备注要求<br>料                          | 上传材 |

注:照片格式材料上传,需要上传 JPG 图片格式,大小为 0-10M。

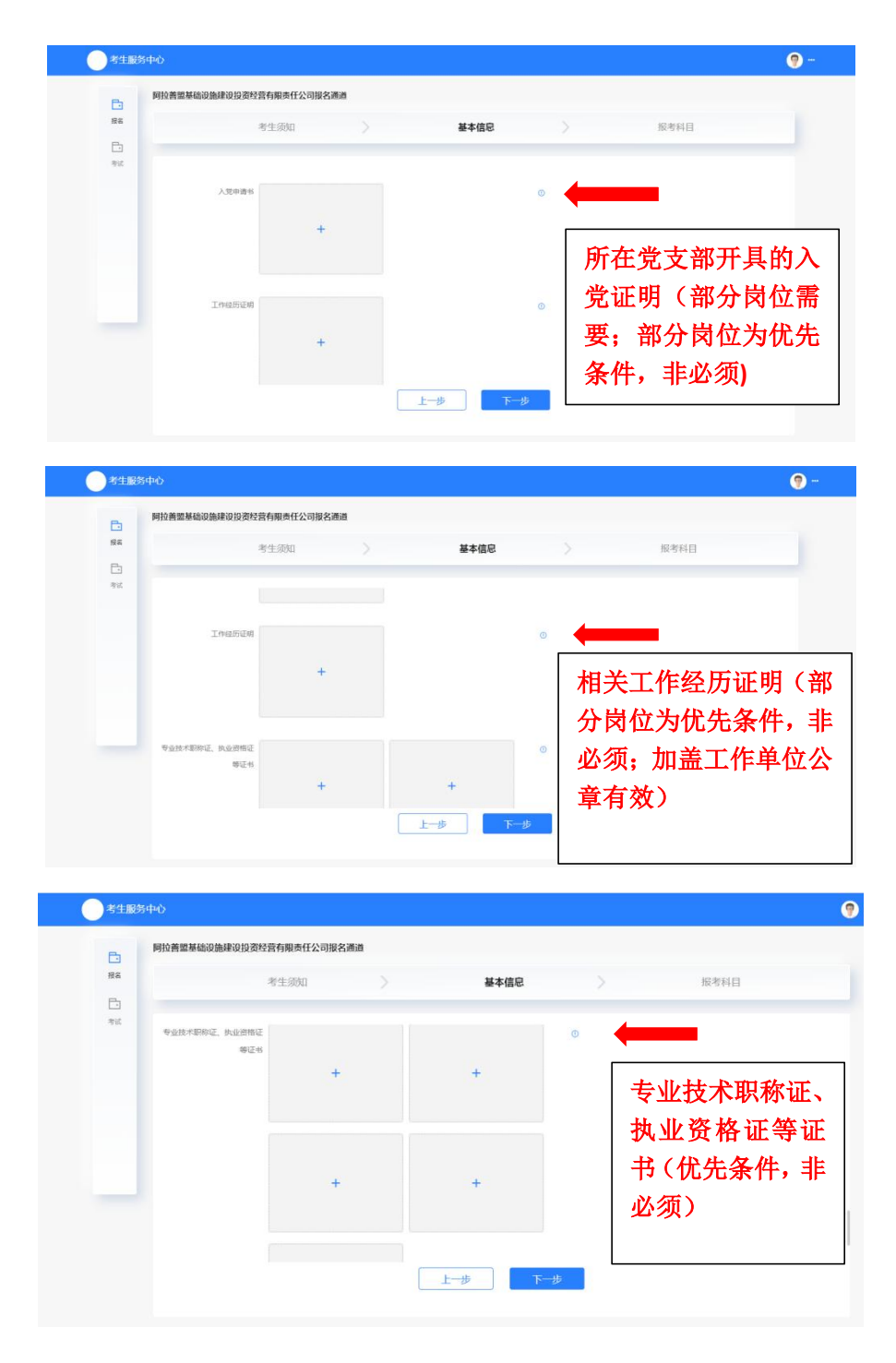

注: 以上信息必填项外剩余选填项,根据报考岗位实际需求上传选填材料, 全部填写完毕后可进入下一步。

第五步:请考生选择报考科目,选择完成后点击"提交"。

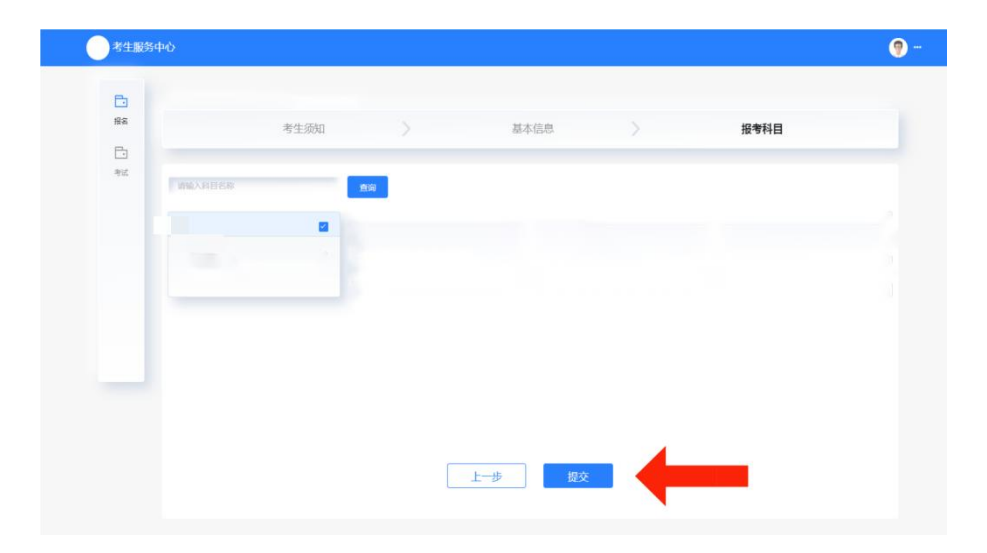

注:本次考试共一场,科目名称为笔试。选择然后提交即可。